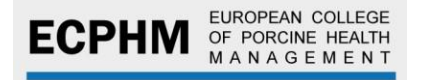

## HOW TO PAY THE EXAM FEE

**1.** Go to <u>www.ecphm.org</u> and access your personal profile by clicking on Member Icon

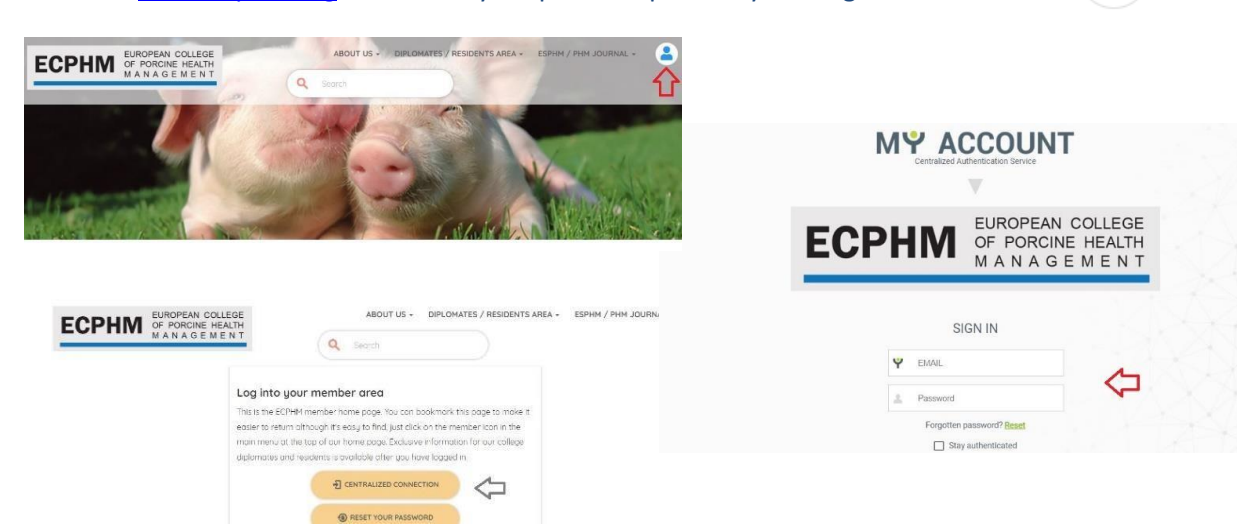

2. From your personal profile click on EXAM tab

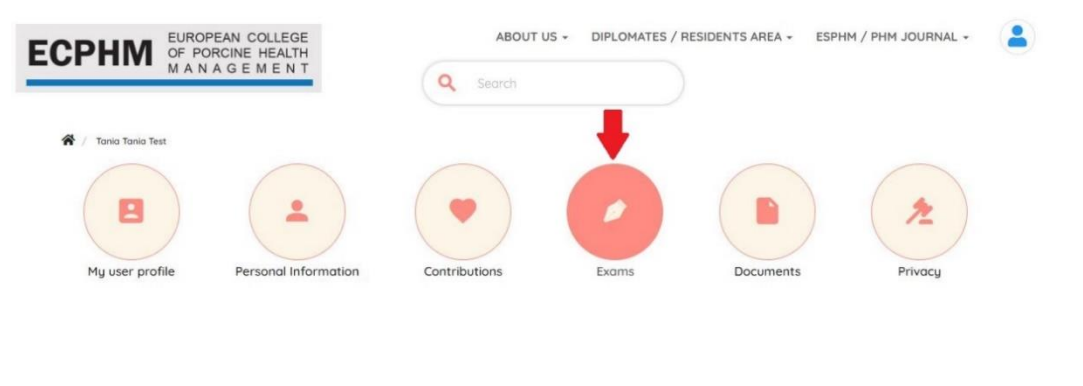

## The Exam page shows the following message: "The payment of the exam fee is pending"

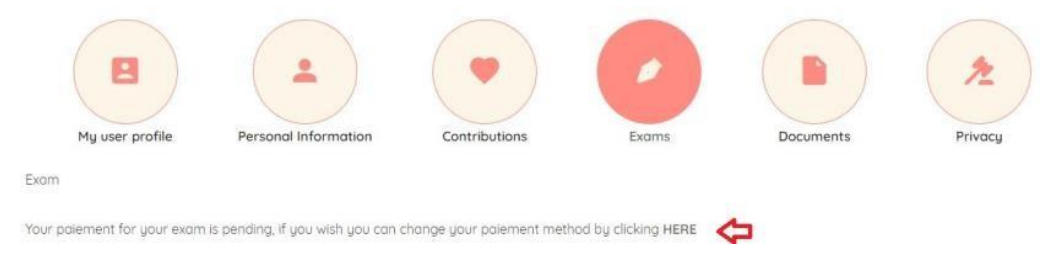

- 4. Complete the payment by clicking on "HERE"
- 5. Follow the instructions to pay the Exam fee

Please contact the **ECPHM Secretary** <u>secretary@ecphm.org</u> and the **Secretariat** <u>admin@ecphm.org</u> should you encounter any technical issues during the submission and payment process.